## [ダイハツ]スマートアシスト ステレオカメラ光軸調整 (例:タント LA600S)

- ・この作業はダイハツ SST 09800-B2050(ターゲット)、09800-B2020(スタンドセット)を使用します。
- ・ウインドシールドガラス、フォワードレコグニッションカメラを脱着した場合はこの光軸調整 を実施して下さい。
- 注意:
  ・極力作業は十分な明度が確保出来る室内で行って下さい。
  - ・カメラの画角内に光源になる物や反射物、調整用ターゲットと似た模様が入り込まない様に して下さい。
  - ・インストルメントパネル上部に物を置かないで下さい。
  - ・作業前にカメラが正しく取付けられている事を確認して下さい。
  - ・カメラ取付け部のウインドシールドガラスに汚れや異物が付着している場合は、清掃・除去 して下さい。
- 参考:・タイヤの空気圧を規定圧に調整して下さい。
  - ・車両内の荷物は全て降ろして下さい。
  - ・調整中の車内は無人の状態にして下さい。
  - ・調整中は車両に振動を与えたり乗降を行わないで下さい。

## 手順/操作

## • ステレオカメラ光軸調整 ※一部イラストは整備書より引用しております

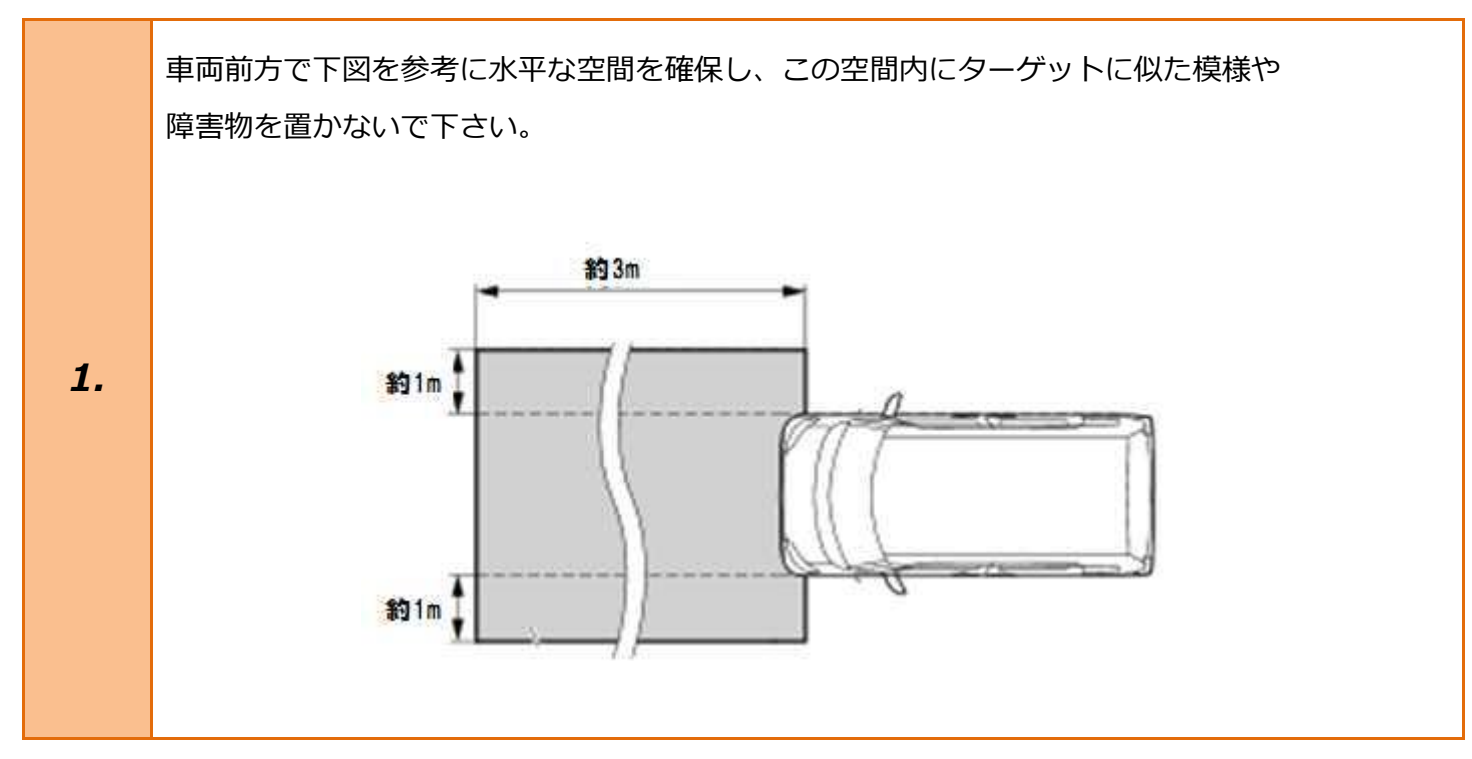

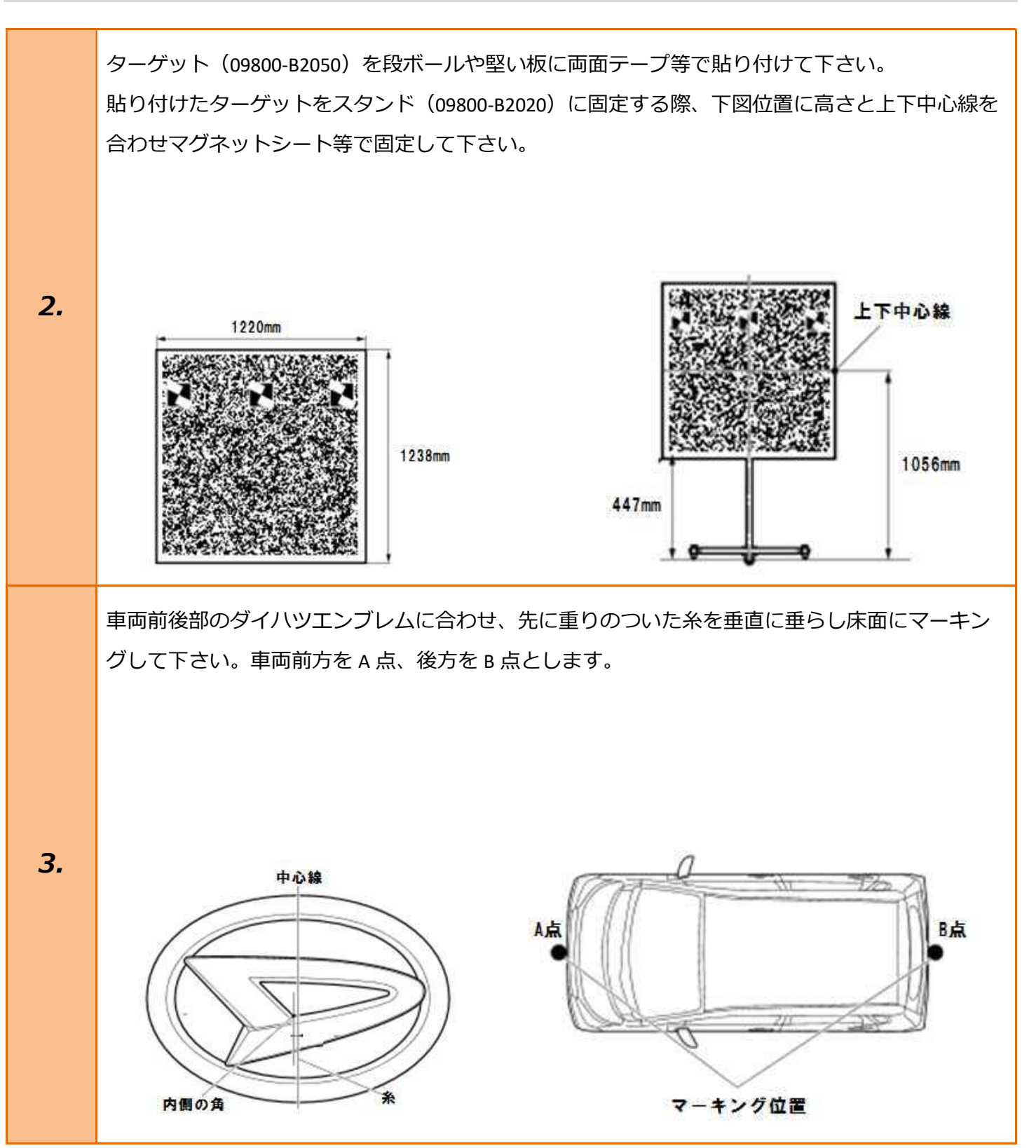

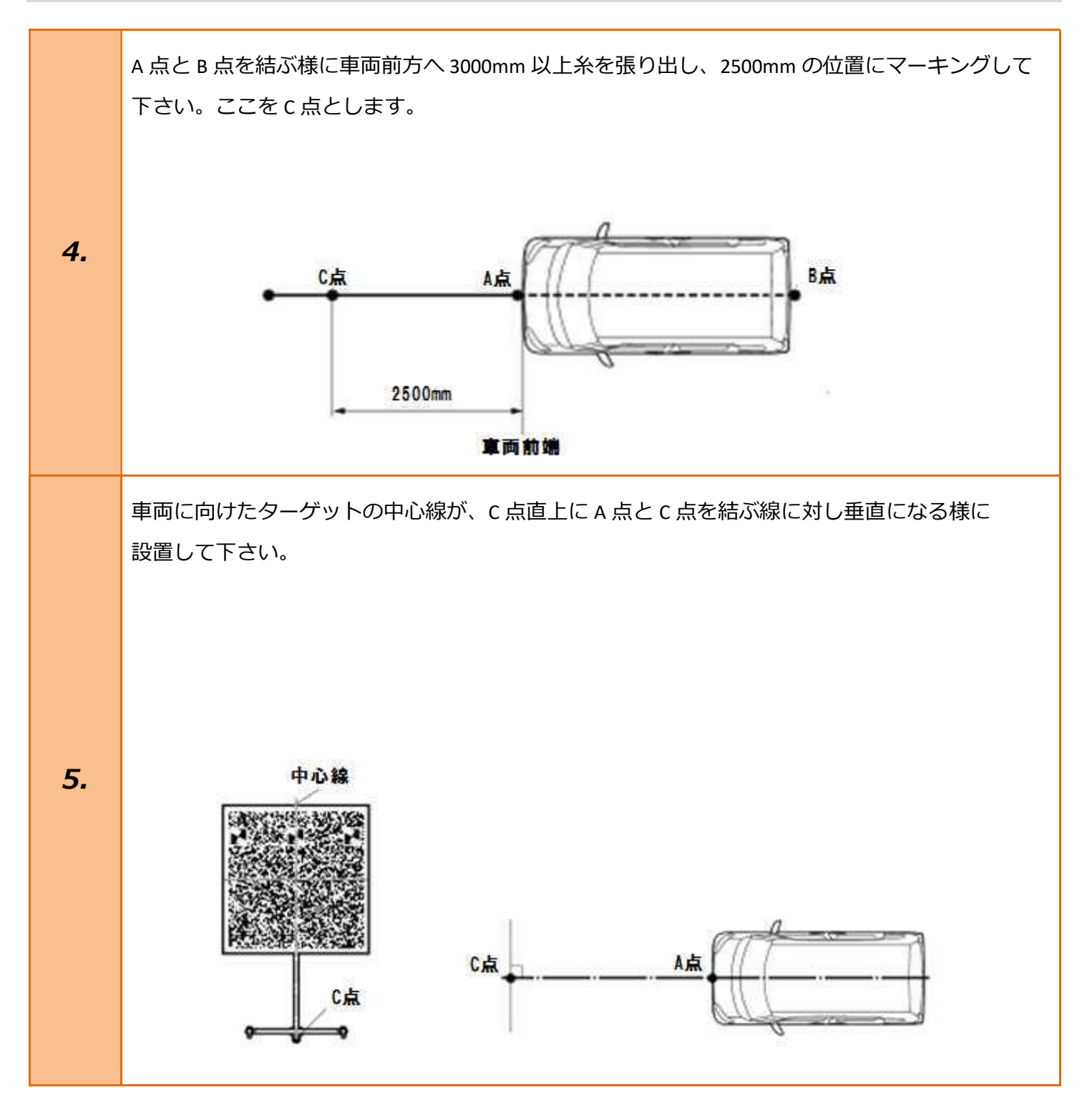

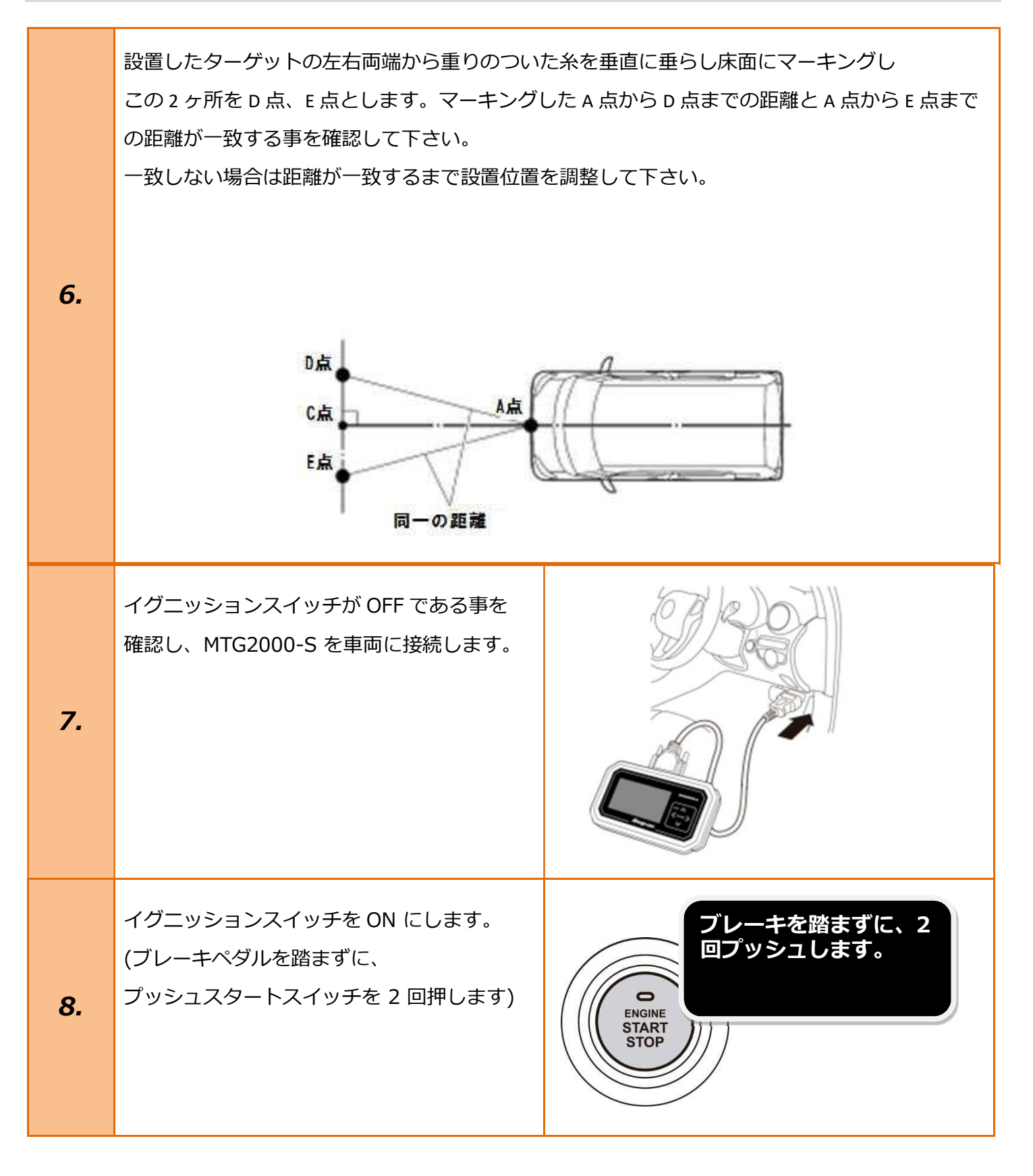

| 9.  | 『メーカー選択』から <mark>[国産乗用車]</mark> を選択後<br><mark>[ダイハツ]</mark> を選択して <mark>[ENTER]</mark> を押して下さ<br>い。 | メーカー選択         国産乗用車       トヨタ/レクサス         輸入車       日産/インフィニティ         国産トラック       ホンダ/アキュラ         DBDII       三菱         HW整備モード       スズキ         ダイハツ       マツダ         スバル       スバル         ENTER:選択       EXIT: 戻る |
|-----|----------------------------------------------------------------------------------------------------|----------------------------------------------------------------------------------------------------|
| 10. | 『年式選択メニュー』から <mark>[2016~]</mark> を選択し<br>[ENTER]を押して下さい。                                           | 年式選択メニュー<br>~2000<br>2000~<br>2016~<br><br>ENTER:選択 EXIT:戻る                                                                                                    |
| 11. | 『安全装備』から <mark>[スマートアシスト 3]</mark> を<br>選択し <mark>[ENTER]</mark> を押して下さい。                           | 安全装備<br>スマートアシスト2<br>スマートアシスト3<br>ENTER:選択 EXIT:戻る                                                                                                    |
| 12. | 『車名』から <mark>[タント]</mark> を選択し <mark>[ENTER]</mark> を<br>押して下さい。                                    | 車名<br>タント<br>                                                                                                    |

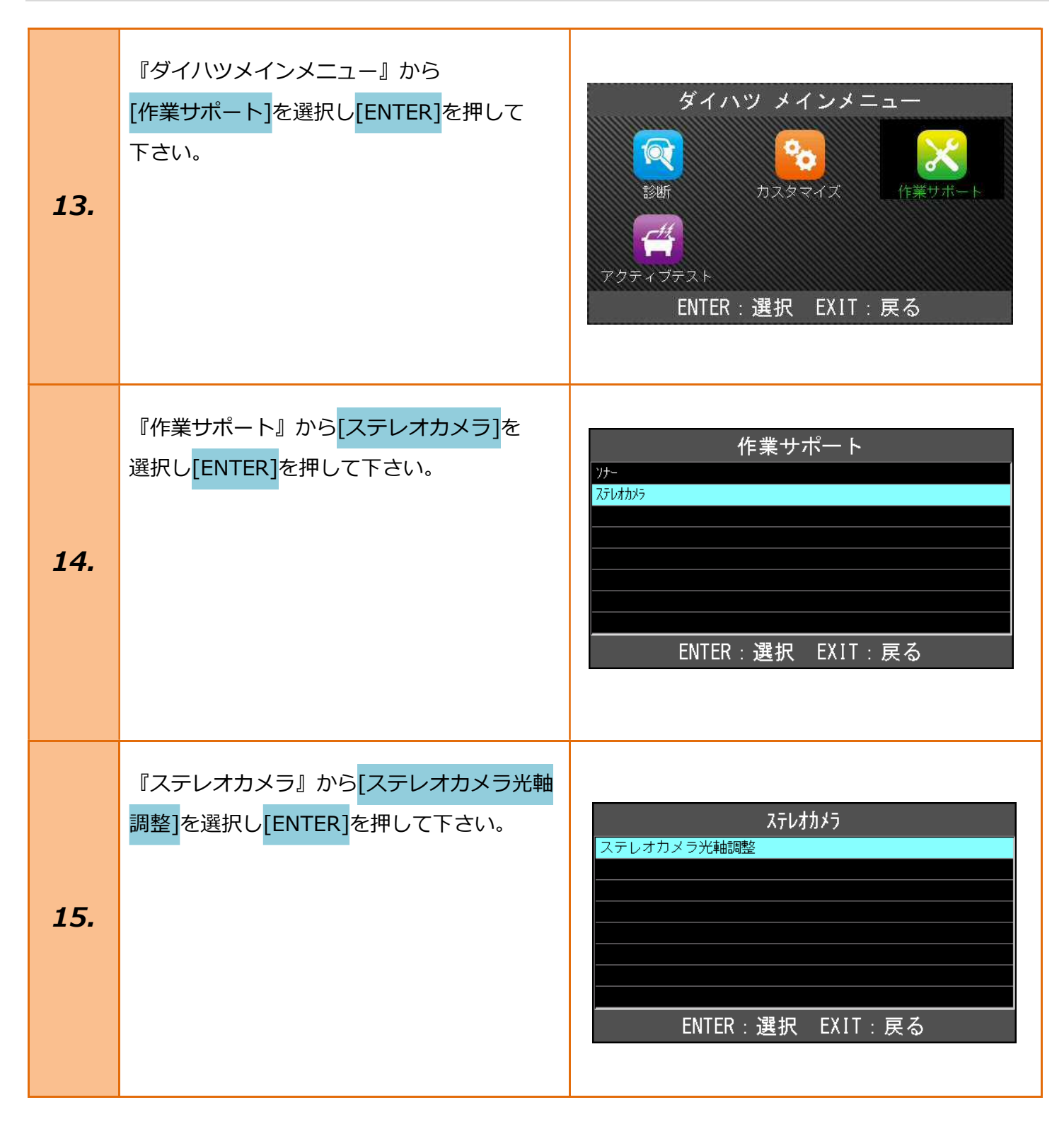

| 16. | ECU がステレオカメラ調整可能かどうかを<br>確認します。<br>内容を確認して <mark>[ENTER]</mark> を押して下さい。 | ステレオカメラ光軸調整<br>ECUがステレオカメラ調整可能かどうかを確認します。<br>ENTER:次へ EXIT:中止  |
|-----|--------------------------------------------------------------------------|----------------------------------------------------------------|
| 17. | 処理中<br>しばらくお待ち下さい。<br>処理が完了するまでそのままお待ち下さい。                               | ステレオカメラ光軸調整<br><sup>処理中</sup><br>しばらくお待ち下さい。                   |
| 18. | タイヤサイズの選択になります。<br>該当するサイズを選択し <mark>[ENTER]</mark> を押して<br>下さい。         | 車両仕様を選択して下さい<br>タイヤサイズ14インチ<br>タイヤサイズ15インチ<br>ENTER:選択 EXIT:戻る |

| 19. | 以下の車両仕様が選択されました。<br>タイヤサイズ 15 インチ<br>選択された車両仕様に誤りがなければ、<br>「次へ」を押して下さい。<br>内容を確認して <mark>[ENTER]</mark> を押して下さい。                                                    | ステレオカメラ光軸調整<br>以下の車両仕様が選択されました。<br>タイヤサイズ15インチ<br>選択された車両仕様に誤りがなければ、<br>「次へ」を押して下さい。<br>ENTER:次へ EXIT:中止                                                                                                    |
|-----|----------------------------------------------------------------------------------------------------|----------------------------------------------------------------------------------------------------|
| 20. | ステレオカメラの調整が可能です。<br>「次へ」を押す前に、ターゲットが規定の<br>位置にあることを再確認して下さい。<br>注意:<br>「次へ」を押して調整を開始後、完了しない<br>まま作業を終了した場合、ダイアグノーシス<br>コードを記憶します。<br>「次へ」を押すと、ステレオカメラの調整を<br>開始します。 | ステレオカメラの調整が可能です。         「次へ」を押す前に、ターゲットが         既定の位置にあることを再確認して下さい。         注意:         「次へ」を押して調整を開始後、完了しないまま作業を         終了した場合、ダイアグノーシスコードを記憶します。         ENTER:次へ EXIT:中止         注意:         「次へ」を押して調整を開始後、完了しないまま作業を         終了した場合、ダイアグノーシスコードを記憶します。         (1)         注意:         「次へ」を押して調整を開始後、完了しないまま作業を         終了した場合、ダイアグノーシスコードを記憶します。         16 0FF後に再度調整を実施して下さい。         「次へ」を押すと、         ステレオカメラの調整を開始します。         ENTER:次へ EXIT:中止 |
| 21. | 調整中<br>しばらくお待ち下さい。<br>そのままお待ち下さい。                                                                                                    | ステレオカメラ光軸調整<br><sup>調整中</sup><br>しばらくお待ち下さい。                                                                                                    |

|     | ステレオカメラ調整が完了しました                                                                                      | フニレナカィニ业动和教                                                         |
|-----|----------------------------------------------------------------------------------------------------|---------------------------------------------------------------------|
|     | IG OFF して 3 秒経過後に IG ON して<br>下さい。                                                                    | ステレオカメラ調整が完了しました。<br>IG OFFして3秒経過後にIG ONして下さい。<br>ビッチ角ズレ [ +0.05] ° |
| 22. | ピッチ角ズレ [+0.05]°<br>ヨー角ズレ [-0.01]°<br>ロール角ズレ [-0.03]°                                                  | ヨー角ズレ [ -0.01]。<br>ロール角ズレ [ -0.03]。<br>ENTER/EXIT:終了                |
|     | 以上で作業完了となります。<br>[EXIT]を数回押し『ダイハツメインメニュ<br>ー』まで画面を戻しイグニッション OFF にし<br>てから安全に MTG2000-S を取り外して下さ<br>い。 |                                                                     |

Т